www.esphere.ru

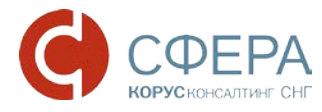

# Установка компонентов, необходимых для работы с электронной подписью

Россия, Санкт-Петербург, Большой Сампсониевский пр., д. 68, лит. Н, +7 (812) 334-38-12 Россия, Москва, пер. Малый Калужский, д. 4, стр. 1, +7 (495) 228-14-05 Россия, Новосибирск, ул. Октябрьская, д.52, +7 (923) 244-21-49 (923) 244-21-49 Россия, Екатеринбург, пр. Ленина, д. 25, +7 (343) 382-17-53 Россия, Тула, пр. Ленина, д.50г, стр.2

# Оглавление

| Установка СКЗИ КриптоПро CSP                            | . 3 |
|---------------------------------------------------------|-----|
| Установка драйвера ключевого носителя РУТОКЕН           | . 6 |
| Установка ПО для ESMART Token                           | . 8 |
| Установка драйвера ESMART Token                         | . 8 |
| Установка ПО ESMART PKI Client для Windows              | 11  |
| Установка ПО модуля поддержки КриптоПро CSP для Windows | 14  |
| Установка сертификата ключа подписи                     | 18  |
| Установка корневого сертификата                         | 24  |

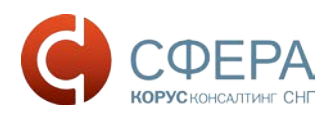

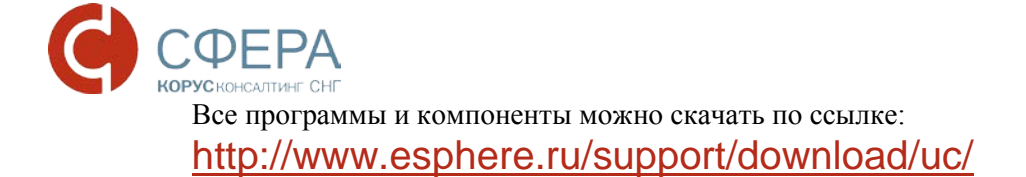

# Установка СКЗИ КриптоПро СSP

В соответствии с вашей операционной системой скачайте дистрибутив по ссылке

http://www.esphere.ru/support/download/uc/ из раздела: Дистрибутивы для КриптоПро СSP для Windows

- 1. Запустите установочный файл, который скачали;
- 2. В появившимся окне программы установки «КриптоПРО CSP (в зависимости от версии окно выглядит по разному)» нажмите кнопку «Далее»;

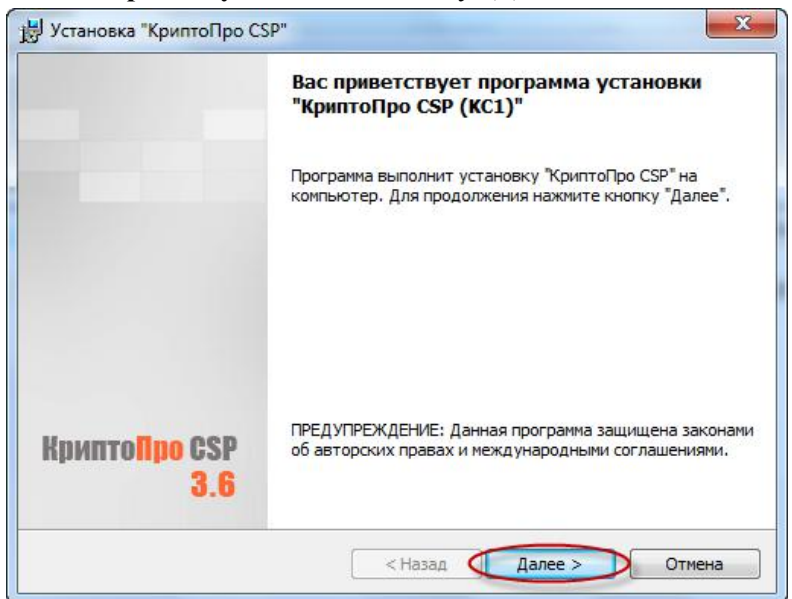

Рисунок 1. КриптоПро CSP. Приветствие

3. Ознакомьтесь с текстом лицензионного соглашения, поставьте галочку «Я принимаю условия лицензионного соглашения» и нажмите кнопку «Далее»;

| Лиценз                                                                                            | ионное соглашение                                                                                                    |
|---------------------------------------------------------------------------------------------------|----------------------------------------------------------------------------------------------------|
| Пожал<br>согла                                                                                    | зуйста, внимательно прочтите следующее лицензионное<br>дение.                                                                                                    |
|                                                                                                   | ВНИМАТЕЛЬНО ОЗНАКОМЬТЕСЬ С ЛИЦЕНЗИОННЫМ СОГЛАШЕНИЕМ НА<br>ИСПОЛЬЗОВАНИЕ ИЗДЕЛИЯ                                                                                                    |
|                                                                                                   | ЛИЦЕНЗИОННОЕ СОГЛАШЕНИЕ                                                                                                    |
|                                                                                                   | 1. Термины и определения                                                                                                    |
| <ol> <li>Нас<br/>КРИПТО<br/>Іицензис<br/>сечение<br/>соответс<br/>.2. Под<br/>носители</li> </ol> | тоящее Лицензионное соглашение является общей офертой между ООО<br>-ПРО" и Пользователем - физическим или юридическим лицом. Настоящее<br>онное соглашение в случае согласия, выраженного в форме молчания в<br>7 дней с момента приобретения права на использование Изделия, в<br>ствии со ст. 433 ГК РФ имеет силу договора.<br>Изделием понимается программа/комплекс программ для ЭВМ, включая<br>и и документацию, авторские права на которые принадлежат ООО «КРИПТО |
| я прин<br>Я не п                                                                                  | имаю условия лицензионного соглашения<br>ринимаю условия лицензионного соглашения                                                                                                    |

Рисунок 2. КриптоПро CSP. Лицензионное соглашение

4. В окне «Сведения о пользователе» нажмите «далее», Ваш сертификат ЭП содержит встроенную в сертификат лицензию, которая будет задействована в момент подписания и работы с данным сертификатом.

| сведения о пользователе        |                 |                              |                |    |
|--------------------------------|-----------------|------------------------------|----------------|----|
| Укажите сведения о себе.       |                 |                              |                |    |
| Пользователь:                  |                 |                              |                |    |
| user                           |                 |                              |                |    |
| Организация:                   |                 |                              |                |    |
| КОРУС Консалтинг СНГ           |                 |                              | _              |    |
| Сепийный новеп:                |                 |                              |                |    |
| Schunger under                 | -               | -                            | 10             |    |
|                                |                 |                              |                |    |
| Введите серийный номер, соо    | тветствующи     | й лицензионн<br>твид поолукт | ому соглашения | ю. |
| bes sugaritat o coprima o nore | and choir Heart | TOTAL I PORTA                | a iprincenza.  |    |
|                                |                 |                              |                |    |
|                                |                 |                              |                |    |

Рисунок 3. КриптоПро CSP. Сведения о пользователе

5. В следующем окне выберите обычный вид установки и нажмите кнопку «Далее».

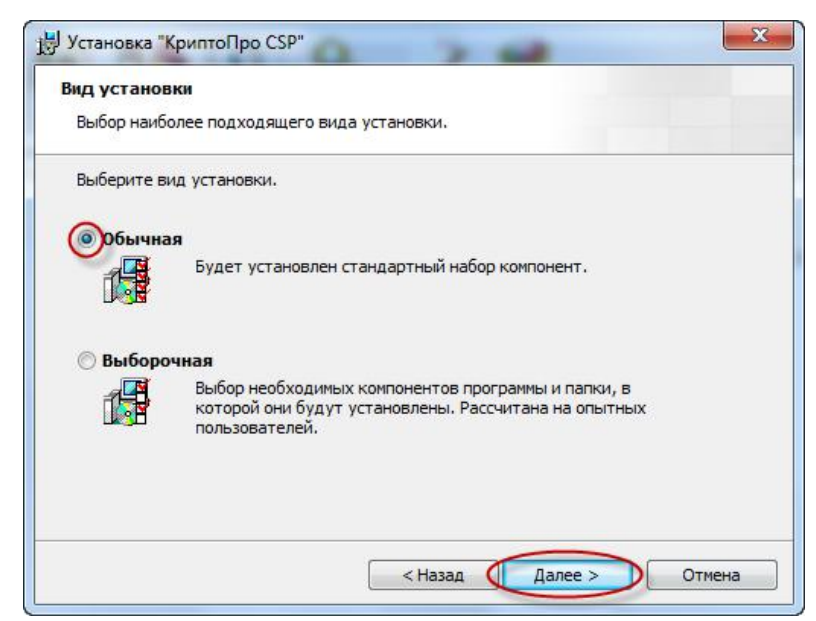

Рисунок 4. КриптоПро CSP. Вид установки

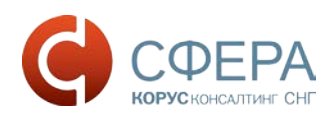

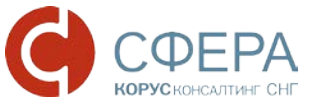

6. Укажите виды считывателей, которые необходимо зарегистрировать в «КриптоПро CSP».

По умолчанию «Зарегистрировать считыватель смарт-карт» и «Зарегистрировать считыватель съемных носителей». Нажмите кнопку «Установить»;

| Последние приготовения к                                 | установке программы                                                         |
|----------------------------------------------------------|-----------------------------------------------------------------------------|
| Програмна готова к началу у                              | CTAHOBKI.                                                                   |
| Выберите требуеные библио                                | теки поддержки (можно настроить позже):                                     |
| Зарегистрировать счит                                    | ыватель "Реестр"                                                            |
| Зарегистрировать счит                                    | ыватель онарт-карт                                                          |
| Зарегистрировать счит                                    | ыватель съемных носителей                                                   |
|                                                          |                                                                             |
|                                                          |                                                                             |
| Нажните кнопку "Установить                               | ", чтобы начать установку.                                                  |
| Чтобы проснотреть или изне<br>Нажните кнопку "Отнена" дл | нить параметры установки, нажните кнопку "Назад".<br>я выхода из программы. |

Рисунок 5. КриптоПро CSP. Последние приготовления к установке программы

7. По окончании установки нажмите кнопку «Готово».

| 😸 Установка "КриптоПро С                        | Sp"                                                                                           |
|-------------------------------------------------|-----------------------------------------------------------------------------------------------|
|                                                 | Программа установки "КриптоПро CSP"<br>завершена                                              |
|                                                 | Установка "КриптоПро CSP" успешно завершена. Нажмите кнопку "Готово" для выхода из программы. |
| Крипто <mark>Про</mark> CSP<br><mark>3.6</mark> |                                                                                               |

#### Рисунок 6. КриптоПро СЅР. Завершение установки

8. Для завершения процесса установки программы необходимо перезагрузить компьютер. При появлении окна «Сведения о программе установки КриптоПро CSP» с предложением перезагрузки, следует нажать кнопку «Да»:

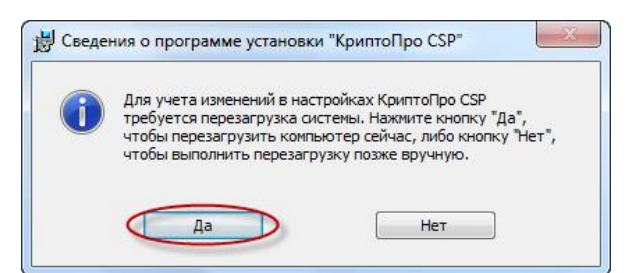

#### Рисунок 7. КриптоПро CSP. Перезагрузка системы

Россия, Санкт-Петербург, Большой Сампсониевский пр., д. 68, лит. Н, +7 (812) 334-38-12 Россия, Москва, пер. Малый Калужский, д. 4, стр. 1, +7 (495) 228-14-05 Россия, Новосибирск, ул. Октябрьская, д.52, +7 (923) 244-21-49 (923) 244-21-49 Россия, Екатеринбург, пр. Ленина, д. 25, +7 (343) 382-17-53 Россия, Тула, пр. Ленина, д.50г, стр.2

### Установка драйвера ключевого носителя РУТОКЕН

Драйвер ключевого носителя Рутокен можно скачать по ссылке http://www.esphere.ru/support/download/uc/ в разделе Дистрибутивы для РУТОКЕН

Обратите внимание, что при установке драйвера ключевой носитель Рутокен <u>не должен</u> быть вставлен в USB-порт компьютера.

- 1. Запустите установочный файл драйвера
- 2. В открывшемся окне установки нажмите кнопку «Далее»;

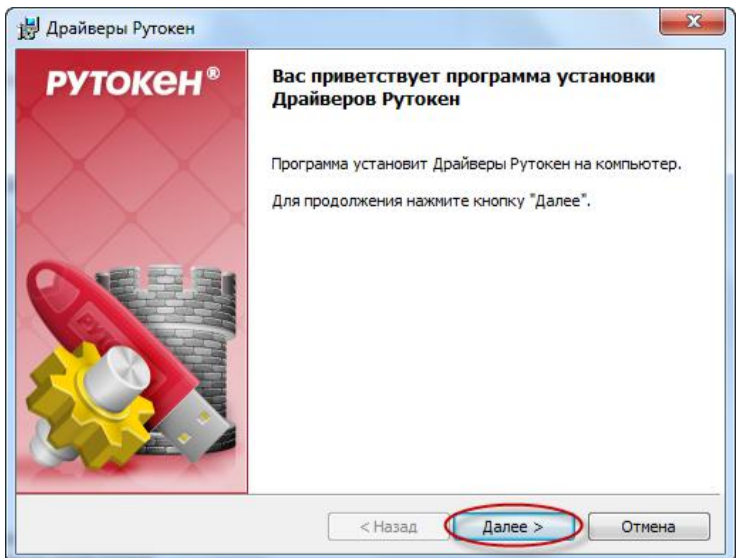

Рисунок 8. Драйвер Рутокен. Начало установки

3. Для запуска установки драйвера Рутокен нажмите «Установить»;

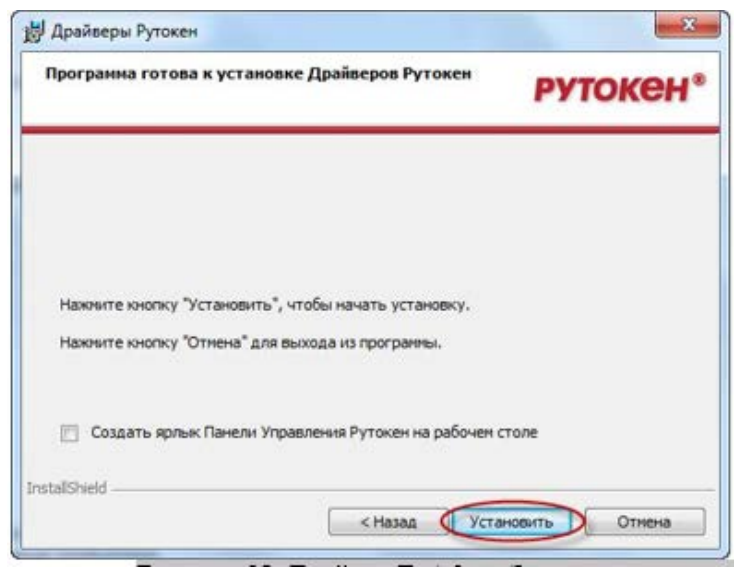

Рисунок 9. Драйвер Рутокен. Запуск установки

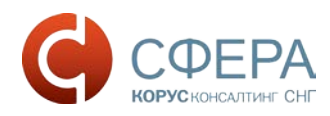

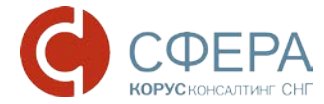

4. Для завершения установки драйвера нажмите кнопку «Готово».

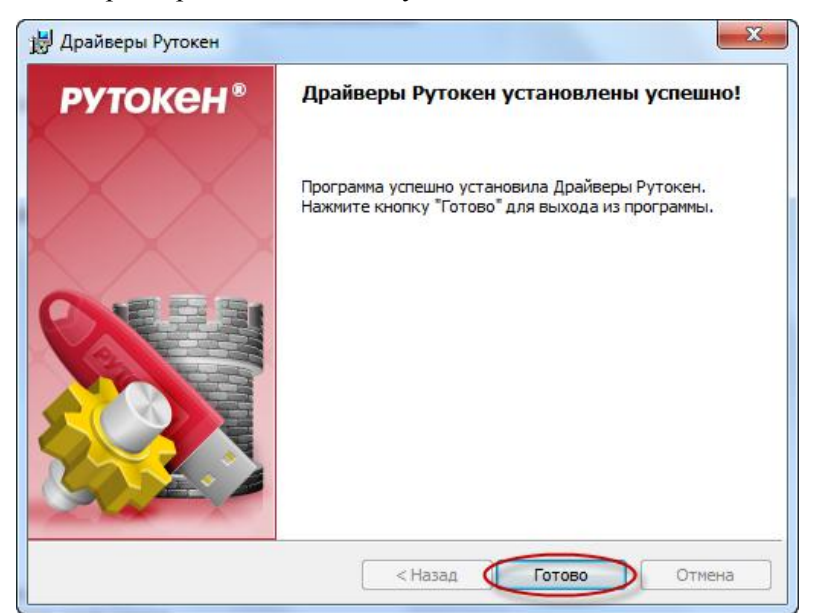

Рисунок 10. Драйвер Рутокен. Завершение установки.

## Установка ПО для ESMART Token

#### Установка драйвера ESMART Token

Драйвер ESMART Token можно скачать по ссылке

http://www.esphere.ru/support/download/uc/ из раздела Дистрибутивы для ESMART Token

или с сайта ( http://www.esmart.ru/download/ ).

Системные требования драйверов ключевого ESMART Token представлены в таблице 1. Таблица 1.

| Операционная система   | Драйверы ESMART Token |
|------------------------|-----------------------|
| Windows Server 2012 R2 | +                     |
| Windows 8.1            | +                     |
| Windows Server 2012    | +                     |
| Windows 8              | +                     |
| Windows Server 2008 R2 | +                     |
| Windows 7              | +                     |
| Windows Server 2008    | +                     |
| Windows Vista          | +                     |
| Windows Server 2003 R2 | +                     |
| Windows Server 2003    | +                     |
| Windows XP             | +                     |

Для установки драйвера ESMART Token необходимо выполнить следующие действия: 1. Запустить ПО драйвера ESMART Token. В появившемся окне нажать кнопку «ОК»

| 🛱 Setup               |
|-----------------------|
|                       |
| Choose your language: |
| Russian 👻             |
|                       |
| ОК                    |
|                       |

Рисунок 11. Драйвер ESMART Token. Начало установки

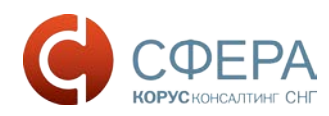

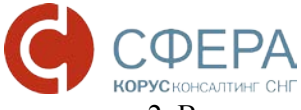

2. В окне нажать кнопку «Далее».

| 📙 Установка ESMART Token U | JSB 64K PC/SC Driver 1.0.0.0                                                                                                    |
|----------------------------|----------------------------------------------------------------------------------------------------|
| <b>OCS</b>                 | Bac приветствует мастер установки<br>ESMART Token USB 64K PC/SC Driver<br>1.0.0.0                                                                                                    |
|                            | Мастер установки установит ESMART Token USB 64К<br>PC/SC Driver 1.0.0.0 на компьютере. Нажните кнопку<br>"Далее", чтобы продолжить, или кнопку "Отмена",<br>чтобы выйти из мастера установки. |
|                            | <u>Н</u> азад <u>Далее</u> Отмена                                                                                                    |

Рисунок 12. Мастер установки ESMART Token

3. В окне нажать кнопку «Далее».

| 📙 Установка ESMART Token USB 64K PC/SC Driver 1.0.0.0                              |  |
|------------------------------------------------------------------------------------|--|
| Конечная папка<br>Нажмите кнопку "Далее", чтобы выполнить установку в папке по умо |  |
| Установить ESMART Token USB 64К PC/SC Driver 1.0.0.0 в:                            |  |
| C:\Program Files\ESMART Token USB 64К PCSC Driver 1.0.0.0\<br>Изменить             |  |
|                                                                                    |  |
|                                                                                    |  |
| Назад Далее Отмена                                                                 |  |

Рисунок 13. Установка ESMART Token

4. В окне нажать кнопку «Установить».

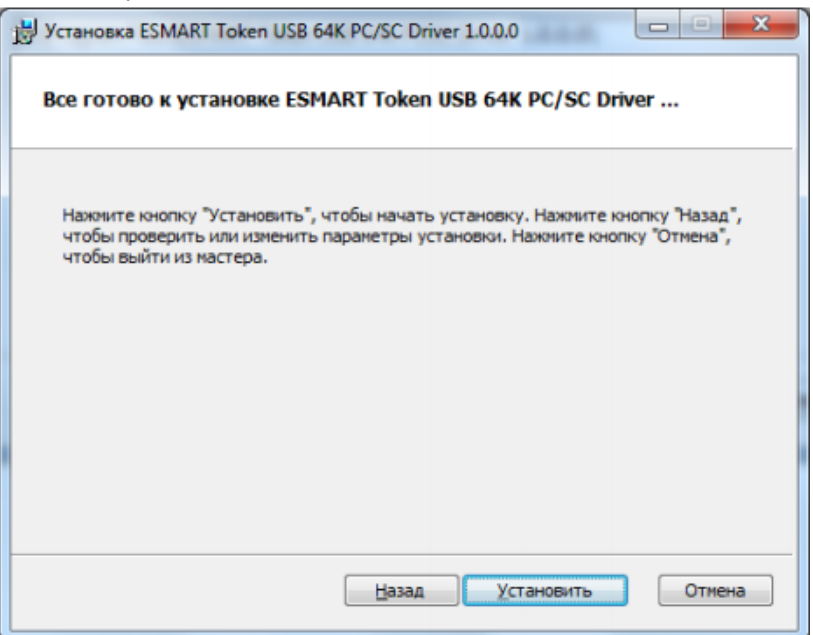

Рисунок 14. Установка ESMART Token

5. В окне нажать кнопку «Готово».

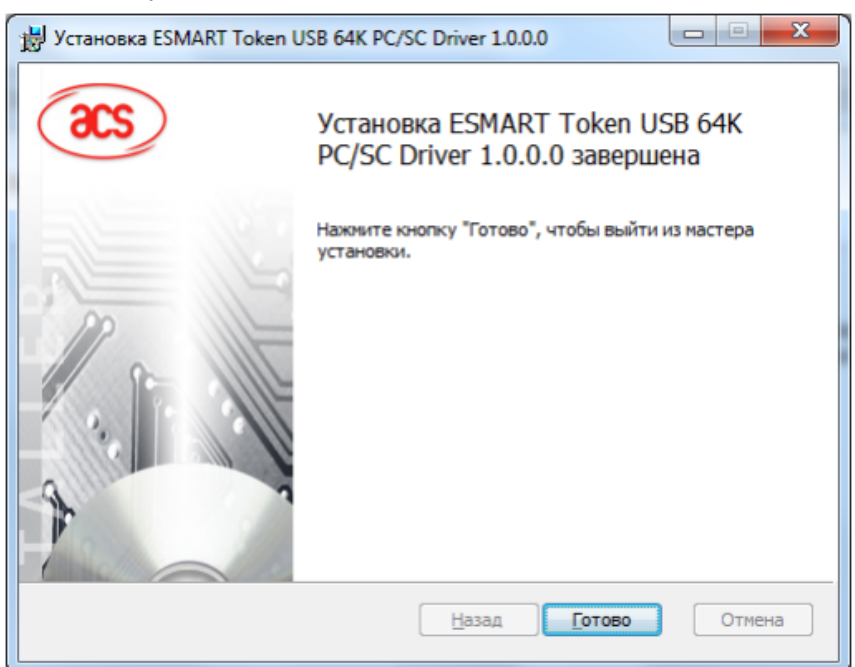

Рисунок 15. Завершение установки ESMART Token

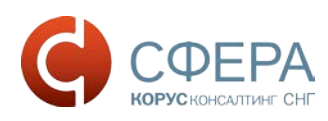

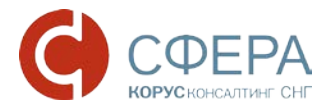

## Установка ПО ESMART PKI Client для Windows

Драйвер ESMART Token можно скачать по ссылке

<u>http://www.esphere.ru/support/download/uc/</u> из раздела или с сайта (<u>http://www.esmart.ru/download</u>/).

Системные требования к ПО ESMART PKI Client для Windows представлены в таблице 2. Таблица 2.

| Операционная система   | ПО ESMART PKI Client для Windows |
|------------------------|----------------------------------|
| Windows Server 2012 R2 | +                                |
| Windows 8.1            | +                                |
| Windows Server 2012    | +                                |
| Windows 8              | +                                |
| Windows Server 2008 R2 | +                                |
| Windows 7              | +                                |
| Windows Server 2008    | +                                |
| Windows Vista          | +                                |
| Windows Server 2003 R2 | +                                |
| Windows Server 2003    | +                                |
| Windows XP             | +                                |

Для установки ПО ESMART PKI Client для Windows необходимо выполнить следующие действия: 1. Запустить ПО ESMART PKI Client для Window. В появившемся окне нажать кнопку

«Далее».

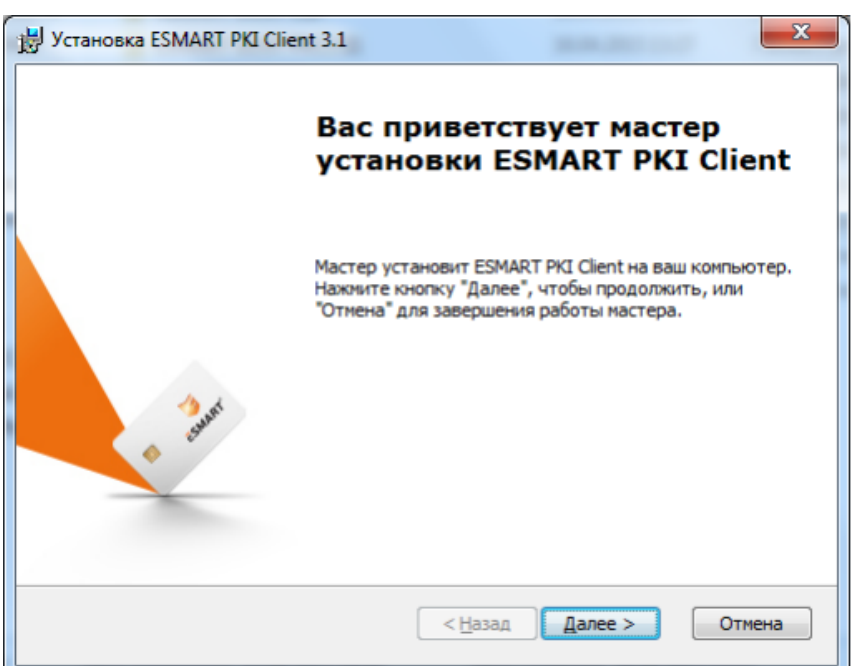

Рисунок 16. Начало установки ESMART PKI Client

2. В окне нажать кнопку «Далее».

| у Установка ESMART PKI Client 3.1                                                                                             |                      |
|----------------------------------------------------------------------------------------------------|----------------------|
| Выбор папки установки<br>Выбор папки для установки ESMART PKI Client.                                                         | SMART <sup>®</sup>   |
| Для установки в эту папку нажмите кнопку "Далее". Для из<br>установки, укажите ее вручную или нажмите кнопку "Обзор<br>Папка: | менения папки<br>5". |
| C:\Program Files\ESMART\                                                                                                    | <u>Q</u> бзор        |
|                                                                                                    |                      |
|                                                                                                    |                      |

Рисунок 17. Выбор папки установки ESMART PKI Client

3. В окне нажать кнопку «Установить».

| 😸 Установка ESMART PKI Client 3.1                                                                                                    |
|----------------------------------------------------------------------------------------------------|
| Все готово для начала установки<br>Мастер готов выполнить установку ESMART PKI Client.                                                                                                    |
| Нажмите кнопку "Установить", чтобы начать установку. Если вы хотите<br>просмотреть или изменить какие-либо параметры установки, нажмите кнопку<br>"Назад", чтобы завершить работу мастера нажмите кнопку "Отмена". |
| ✔ Автоматически запускать ESMART PKI Client при загрузке компьютера                                                                                                    |
|                                                                                                    |
|                                                                                                    |
| < <u>Н</u> азад Установить Отмена                                                                                                    |

Рисунок 18. Установка ESMART PKI Client

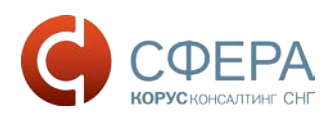

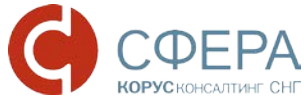

4. В окне нажать кнопку «Установить».

| на Безопасность Windows                                                                                                    | J |
|----------------------------------------------------------------------------------------------------|---|
| Установить программное обеспечение для данного устройства?<br>Имя: ISBC Ltd. Смарт-карты<br>Издатель: ISBC Ltd.                                                                    |   |
| Всегда доверять программному обеспечению         Установить         Не устанавливать           "ISBC Ltd.".         "ISBC Ltd.".         Повить         Не устанавливать           |   |
| Следует устанавливать программное обеспечение только тех издателей, которым можно доверять.<br>Как узнать, какое программное обеспечение для устройств можно безопасно установить? |   |

Рисунок 19. Установка ESMART PKI Client

5. В окне нажать кнопку «Готово»

| 🗒 Установка ESMART PKI Clie | ent 3.1                                                    |
|-----------------------------|------------------------------------------------------------|
|                             | Завершение работы мастера<br>установки ESMART PKI Client   |
| a and                       | Для выхода из мастера установки нажмите кнопку<br>"Готово" |
|                             | < Назад Готово Отмена                                      |

Рисунок 20. Завершение установки ESMART PKI Client

### Установка ПО модуля поддержки КриптоПро CSP для Windows

Драйвер ESMART Token можно скачать по ссылке

http://www.esphere.ru/support/download/uc/ из раздела Дистрибутивы для ESMART Token или с сайта (<u>http://www.esmart.ru/download</u> / ).

Для установки ПО модуля поддержки КриптоПро CSP для Windows необходимо выполнить следующие действия:

1. Запустить ПО модуля поддержки КриптоПро CSP для Windows. В появившемся окне нажать кнопку «ОК».

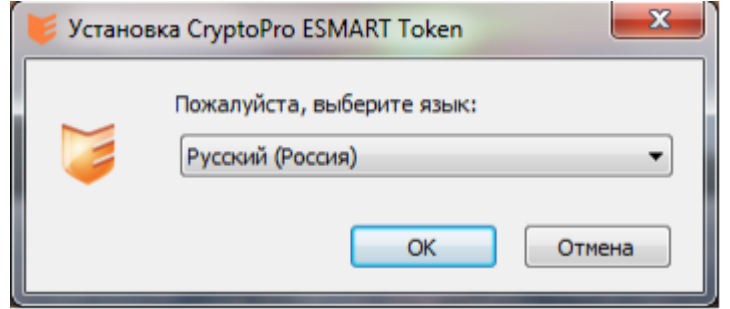

Рисунок 21. Начало установки модуля поддержки КриптоПро CSP для Windows

2. В окне нажать кнопку «Далее».

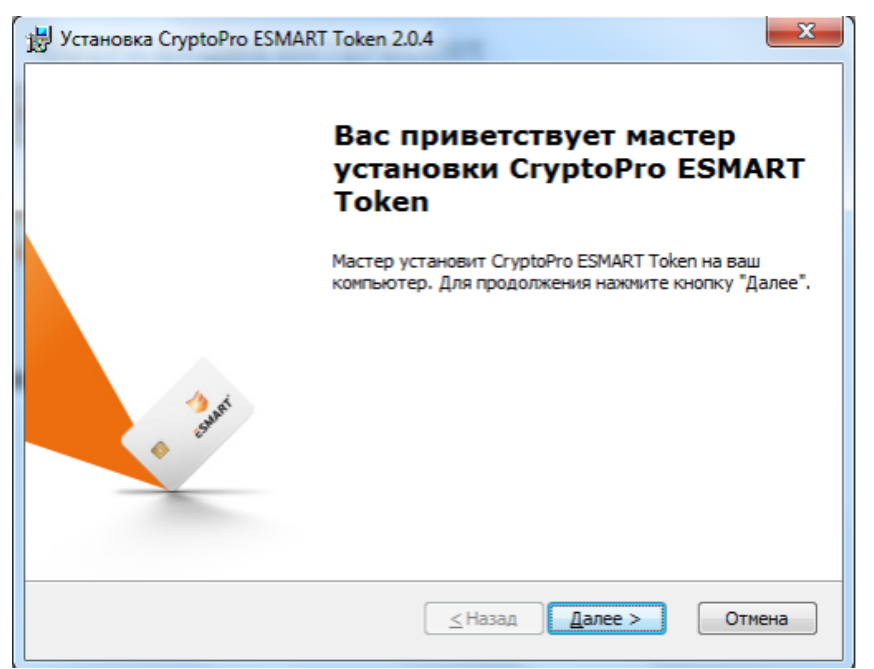

Рисунок 22. Начало установки модуля поддержки КриптоПро CSP для Windows

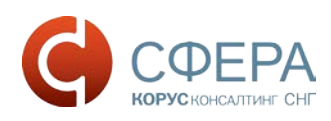

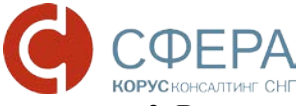

3. В окне нажать кнопку «Далее».

| установка CryptoPro ESMART Token 2.0.4                                                                         |                          |
|----------------------------------------------------------------------------------------------------|--------------------------|
| Выбор папки установки<br>Выбор папки для установки CryptoPro ESMART Token                                      | 🥃 ESMART <sup>®</sup>    |
| Для установки в эту папку нажмите кнопку "Далее". Для<br>установки, укажите ее вручную или нажмите кнопку "Обз | изменения папки<br>зор". |
| <u>П</u> апка:<br>C: \Program Files\ESMART\                                                                    | <u>О</u> бзор            |
|                                                                                                    |                          |
|                                                                                                    |                          |
|                                                                                                    |                          |

Рисунок 23. Выбор папки установки модуля поддержки КриптоПро CSP для Windows

4. В окне нажать кнопку «Далее»

| 😸 Установка CryptoPro ESMART Token 2.0.4 | ×                     |
|------------------------------------------|-----------------------|
| Выбор компонентов                        | SMART ESMART          |
| Выберите устанавливаемые компоненты:     |                       |
| JCOP 21                                  | SMART Token           |
| JCOP 31                                  |                       |
| JCOP 31 CL                               |                       |
| JCOP J2A/J3A                             |                       |
| JCOP J3A CL                              |                       |
|                                          |                       |
| (                                        | ≤Назад Далее > Отмена |

Рисунок 24. Параметры установки модуля поддержки КриптоПро CSP для Windows

5. В окне нажать кнопку «Далее».

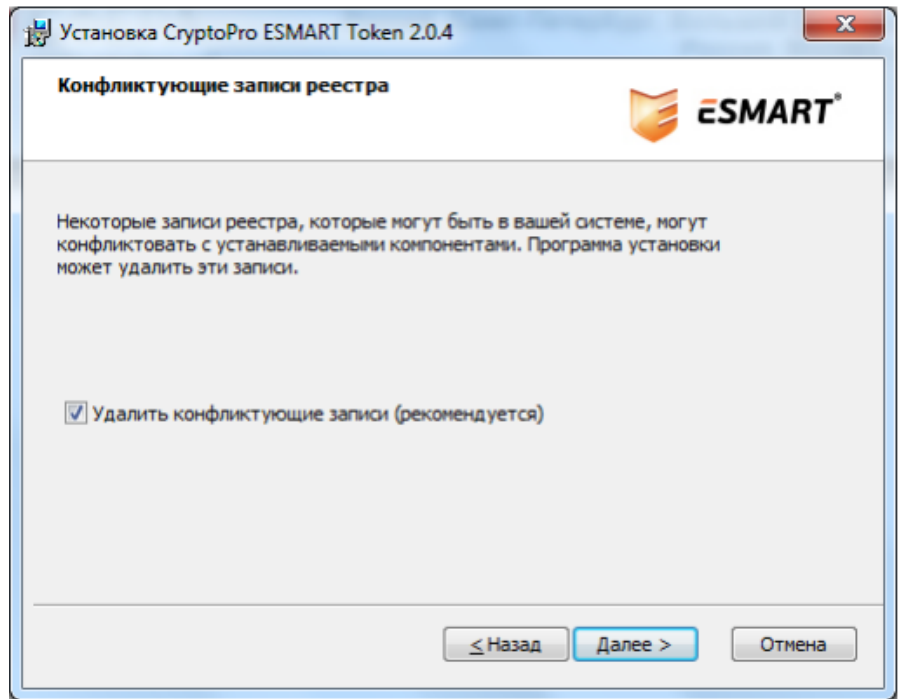

Рисунок 25. Параметры установки модуля поддержки КриптоПро CSP для Windows

6. В окне нажать кнопку «Установить».

| У | становка CryptoPro ESMART Token 2.0.4                                                                                                    |     |
|---|----------------------------------------------------------------------------------------------------|-----|
| B | се готово к началу установки<br>Мастер готов выполнить установку CryptoPro ESMART Token. 😺 ESMAN                                                                                            | ۲T  |
|   | Нажмите кнопку "Установить", чтобы начать установку. Если вы хотите<br>просмотреть или изменить какие-либо параметры установки, нажмите кнопку<br>"Отмена", чтобы завершить работу мастера. |     |
|   |                                                                                                    |     |
|   |                                                                                                    |     |
|   | Отме                                                                                                    | зна |

Рисунок 26. Установка модуля поддержки КриптоПро CSP для Windows

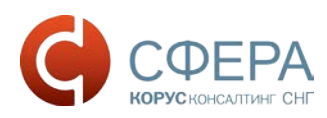

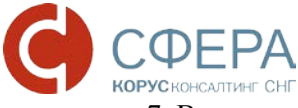

7. В окне нажать кнопку «Готово».

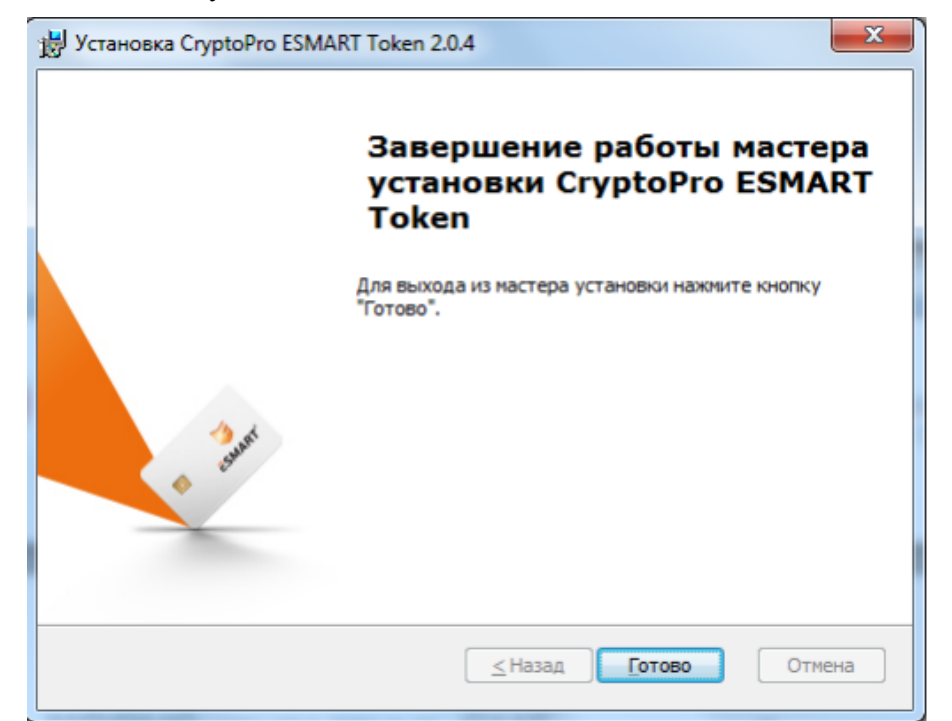

Рисунок 27. Завершение установки модуля поддержки КриптоПро CSP для Windows

#### Установка сертификата ключа подписи

Перед установкой сертификата ключа подписи необходимо вставить ключевой носитель Рутокен/ESMART в USB-порт компьютера.

1. Запустите КриптоПро CSP (Пуск -> Панель Управления -> КриптоПро CSP);

| тополнительно                           | Алгоритмы                                                          | Безопаснос                          | ть       | Winlogon         |
|-----------------------------------------|--------------------------------------------------------------------|-------------------------------------|----------|------------------|
| Общие                                   | Оборудов                                                           | ание                                | G        | ервис            |
|                                         | e CSD Reports                                                      | 0000 CK214, 2                       | 6 5250 1 | 101              |
|                                         | Версия                                                             |                                     | 6 6497   |                  |
| (0)                                     | Семета Пас. 2000                                                   | 2000                                | .0.0157  |                  |
|                                         | крипточ ро, 2000-                                                  | 2009, BCE Tipat                     | ва защи  | цены             |
|                                         | Компания                                                           | Срипто-Про                          |          |                  |
| оступна через осн                       | астку ММС "Крипт<br>КриптоПр                                       | оПро РКІ":<br><u>о РКІ</u>          | portene  |                  |
| оступна через осн<br>Язык               | астку ММС "Крипт<br>КриптоПр                                       | оПро РКІ":<br><u>о РКІ</u>          |          |                  |
| язык<br>Выберите язык<br>окон CSP вашей | астку ММС "Крипт<br>КриптоПр<br>для отображения<br>учетной записи: | оПро РКІ":<br><u>о РКІ</u><br><Умол | чание с  | 1CTE! <b>•</b> ] |

Рисунок 28. Установка открытого ключа сертификата пользователя. Вкладка «Общие»

2. Выберите вкладку «Сервис» и нажмите кнопку «Просмотреть сертификаты в контейнере»:

| Louon with Chouse                                                                                                    | Алгоритмы                                                                                                    | Безопа                                                          | сность                                                                    | Winlogon                |
|----------------------------------------------------------------------------------------------------|----------------------------------------------------------------------------------------------------|-----------------------------------------------------------------|---------------------------------------------------------------------------|-------------------------|
| Общие                                                                                                    | Оборудов                                                                                                    | вание                                                           |                                                                           | Сервис                  |
| Контейнер закрыт<br>Эти мастера позво<br>удалить контейне                                                                          | того ключа<br>оляют протестиро<br>р закрытого клю                                                                                                    | вать, ског<br>ча с носите                                       | ировать и<br>еля.                                                         | или                     |
| Протестировать                                                                                                    | Скопиров                                                                                                    | ать                                                             | Удал                                                                      | ить                     |
| сертификатов.                                                                                                    | And a state of the state of the | -                                                               |                                                                           |                         |
| Личный сертифик<br>Этот мастер позво<br>контейнером закр                                                                           | Просмотреть се<br>ат<br>оляет связать сер<br>ытого ключа, уст                                                                                                    | ртификати<br>тификат и<br>ановив это                            | ы в контей<br>з файла с<br>от сертифі                                     | икат в                  |
| Личный сертифик<br>Этот мастер позво<br>контейнером закр<br>хранилище.                                                             | Просмотреть се<br>ат<br>оляет связать сер<br>ытого ключа, уст<br>Установить                                                                                                    | ртификати<br>тификат и<br>ановив это<br>личный се               | ы в контеї<br>з файла с<br>от сертифі<br>ертификат                        | йнере<br>икат в<br>г    |
| Личный сертифик<br>Этот мастер позво<br>контейнером закр<br>хранилище.                                                             | Просмотреть се<br>ат<br>оляет связать сер<br>ытого ключа, уст<br>Установить<br>ключей                                                                                                    | ртификати<br>тификат и<br>ановив это<br>эличный се              | ы в контеї<br>з файла с<br>от сертифи<br>ертификат                        | йнере<br>икат в<br>г    |
| Личный сертифик<br>Этот мастер позво<br>контейнером закр<br>хранилище.<br>Пароли закрытых<br>Эти мастера позво<br>ключей или удали | Просмотреть се<br>ат<br>оляет связать сер<br>ытого ключа, уст<br>Установить<br>ключей<br>оляют измененить<br>ть запомненные р                                                                                                    | ртификати<br>ановив это<br>личный си<br>пароли (П<br>ранее паро | ы в контеї<br>з файла с<br>от сертификат<br>ертификат<br>ИИН-коды)<br>ли. | икат в<br>т<br>закрытых |

Рисунок 29. Установка ключа сертификата пользователя. Вкладка «Сервис»

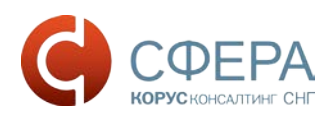

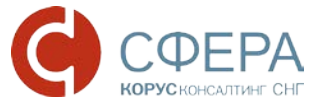

3. В окне «Сертификаты в контейнере закрытого ключа» нажмите кнопку «Обзор»;

|                                                                      | ключа                                                  |                 |             |
|----------------------------------------------------------------------|--------------------------------------------------------|-----------------|-------------|
| Введите или укажите<br>сертификатов в этом и                         | контейнер закрытого ключа<br>контейнере                | а для просмотра | L.          |
|                                                                      |                                                        |                 | A. 34       |
|                                                                      |                                                        |                 |             |
|                                                                      |                                                        |                 |             |
| мя ключевого контейнера:                                             |                                                        |                 |             |
|                                                                      |                                                        |                 | Обзор       |
| зеденное имя задает ключ                                             | евой контейнер:                                        | По              | ертификату. |
| Ользователя                                                          |                                                        |                 |             |
| All In second second second                                          |                                                        |                 |             |
| () компьютера                                                        |                                                        |                 |             |
| () компьютера                                                        | NOURPHIX KONTRANDOR                                    |                 |             |
| окомпьютера<br>ыберите CSP для поиска кл<br>Сгурто-Pro GOST R 34.10  | ючевых контейнеров:<br>0-2001 Cryptographic Service F  | Provider 👻      |             |
| © Компьютера<br>ыберите CSP для поиска кл<br>Crypto-Pro GOST R 34.10 | ночевых контейнеров:<br>0-2001 Cryptographic Service F | Provider 🔻      |             |

Рисунок 30. Установка открытого ключа сертификата пользователя. Сертификаты в контейнере закрытого ключа

4. В списке ключевых носителей выберите нужный личный сертификат и нажмите «ОК»;

| ыбор ключево<br>В <mark>списке пока</mark> з | о:09<br>ю контейнера<br>ывать:                                 | 9:36 |
|----------------------------------------------|----------------------------------------------------------------|------|
| Дружестве<br>писок ключевь                   | енные имена 🔘 Уникальные имена<br>их контейнеров пользователя: | 12   |
| Считыватель                                  | Имя контейнера                                                 | -1   |
| Aktiv Co. ru<br>Aktiv Co. ru<br>Aktiv Co. ru | KORUS_Manov<br>NOdnoletkova_11<br>test_lider                   | m    |
| Aktiv Co. ru                                 | Test_PFR_11                                                    |      |
| •                                            | III                                                            | •    |
|                                              |                                                                |      |

Рисунок 31. Установка открытого ключа сертификата пользователя. Список ключевых контейнеров пользователя

5. Нажмите кнопку «Далее» для продолжения установки;

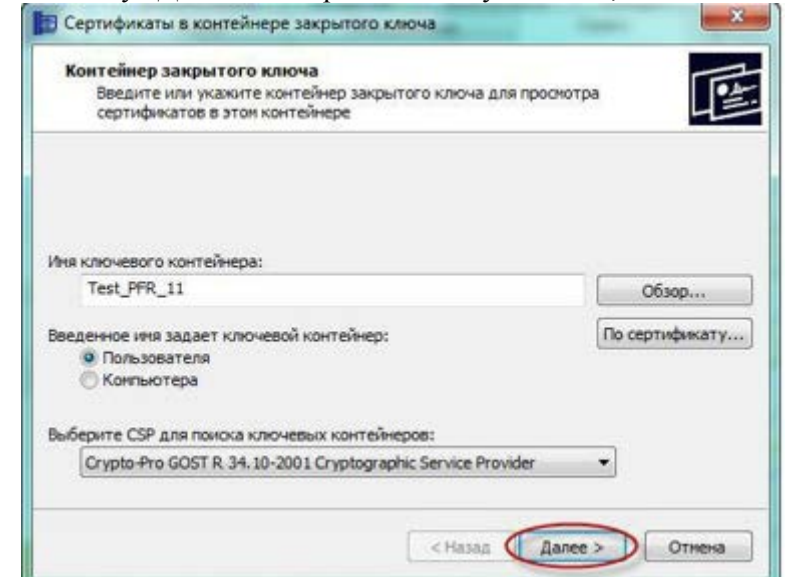

Рисунок 32. Установка открытого ключа сертификата пользователя. Имя ключевого контейнера

6. В информации о выбранном сертификате нажмите кнопку «Свойства»;

| Просмотрите      | и выберите сертификат                                       |
|------------------|-------------------------------------------------------------|
| Сертификат:      | Иванов Иван Иванович                                        |
| Субъект:         | КП ФСС=1234, РНС ФСС=222222222, ИНН=111111111, E=test@ma    |
| Поставщик:       | E=ecod@edisfera.ru, C=RU, L=Санкт-Петербург, OU=ECOD, O=OOO |
| Действителен с:  | 25 ноября 2011 г. 12:54:00                                  |
| Действителен по: | 25 ноября 2012 г. 13:03:00                                  |
| Серийный номер:  | 4905 FAA9 0000 0000 00AA                                    |
|                  | Установить Свойства<br>Обзор                                |

Рисунок 33. Установка открытого ключа сертификата пользователя. Сертификат для просмотра

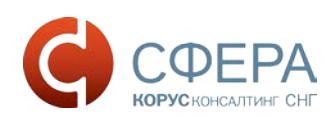

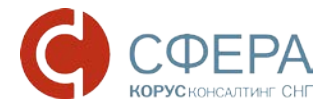

7. Далее в появившемся окне сертификата нажмите кнопку «Установить сертификат»;

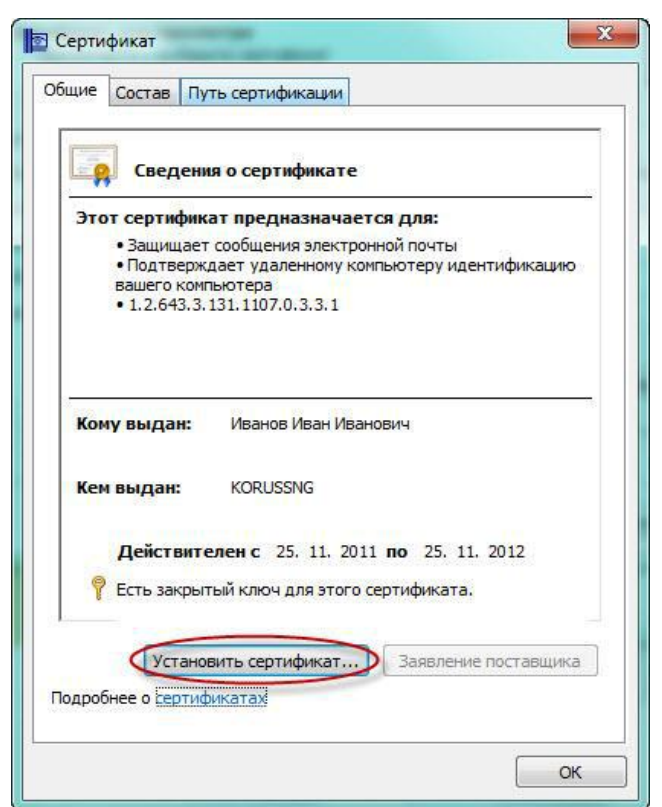

Рисунок 34. Установка открытого ключа сертификата пользователя. Сведения о сертификате

8. После этого запустится «Мастер импорта сертификатов». Для продолжения установки нажмите «Далее»;

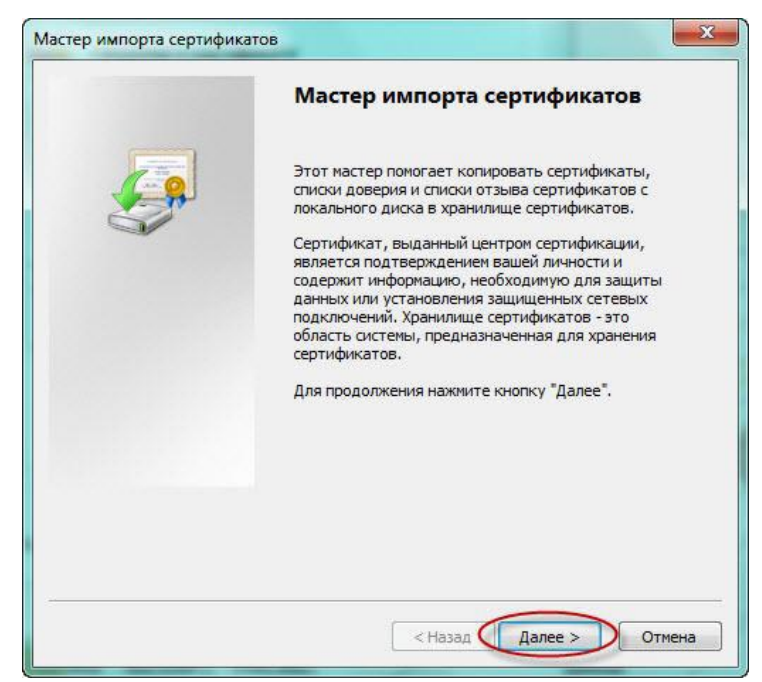

Рисунок 35. Установка открытого ключа сертификата пользователя. Мастер импорта сертификатов

Россия, Санкт-Петербург, Большой Сампсониевский пр., д. 68, лит. Н, +7 (812) 334-38-12 Россия, Москва, пер. Малый Калужский, д. 4, стр. 1, +7 (495) 228-14-05 Россия, Новосибирск, ул. Октябрьская, д.52, +7 (923) 244-21-49 (923) 244-21-49 Россия, Екатеринбург, пр. Ленина, д. 25, +7 (343) 382-17-53 Россия, Тула, пр. Ленина, д.50г, стр.2 9. В появившемся окне, поставьте галочку «Поместить все сертификаты в следующее хранилище» и нажмите кнопку «Обзор»;

| ранилище сертификатов                                              |                                                         |
|--------------------------------------------------------------------|---------------------------------------------------------|
| Хранилища сертификатов - это сист<br>хранятся сертификаты.         | тенные области, в которых                               |
| Выбор хранилища может быть прои<br>можно указать размещение сертиф | изведен Windows автоматически, или же<br>иката вручную. |
| 🕐 Автонатически выбрать хран                                       | илище на основе типа сертификата                        |
| Понестить все сертификаты                                          | в следующее хранилище                                   |
| Хранилище сертификатов:                                            |                                                         |
|                                                                    | O630p                                                   |
|                                                                    | -                                                       |
|                                                                    |                                                         |
|                                                                    |                                                         |
|                                                                    |                                                         |
|                                                                    |                                                         |
| одробнее о хранилищах сертификатов                                 | <u>5</u>                                                |
|                                                                    |                                                         |
|                                                                    |                                                         |

Рисунок 36. Установка открытого ключа сертификата пользователя. Выбор хранилища сертификатов

10. В списке хранилищ выберите хранилище «Личное», нажмите «ОК» и «Далее»;

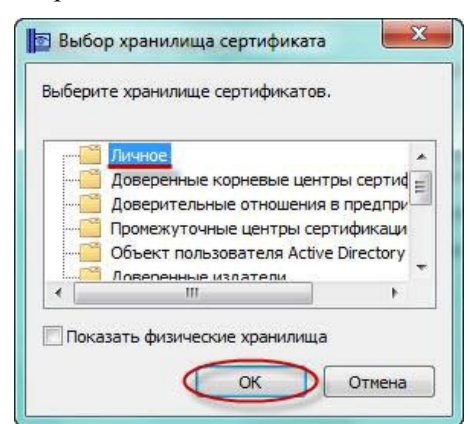

Рисунок 37. Установка открытого ключа сертификата пользователя. Хранилища сертификатов

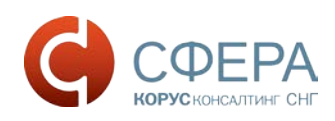

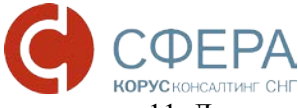

11. Для завершения установки нажмите кнопку «Готово».

|   | Завершение мастера и<br>сертификатов<br>Сертификат будет импортирован по<br>кнопки "Готово". | мпорта<br>эсле нажатия |
|---|----------------------------------------------------------------------------------------------|------------------------|
| - | Хранилище сертификатов, выбран<br>Содержание                                                 | ное пользавателен      |
|   | * []                                                                                         | •                      |
|   |                                                                                              | _                      |

Рисунок 38. Установка открытого ключа сертификата пользователя. Завершение установки сертификата

12. Об успешном импорте сертификата в хранилище будет выдано сообщение «Импорт успешно выполнен»:

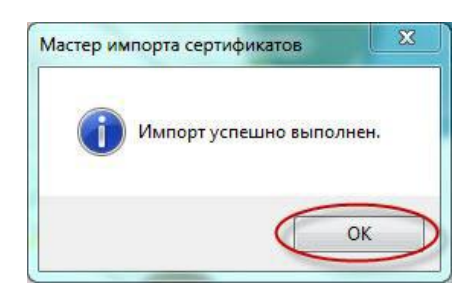

Рисунок 39. Установка открытого ключа сертификата пользователя. Подтверждение успешной установки

#### Установка корневого сертификата

- 1. Установка Корневого сертификата удостоверяющего центра ООО «КОРУС Консалтинг СНГ»
- 2. Скачайте и откройте файл, в появившемся окне сертификата нажмите кнопку «Установить сертификат».

|   |                 | Сертификат                            | × |
|---|-----------------|---------------------------------------|---|
| 0 | бщие Состав Пут | ъ сертификации                        |   |
|   | Сведения        | я о сертификате                       | _ |
|   | Этот сертифика  | т предназначается для:                |   |
|   | • Все полити    | ки выдачи                             |   |
|   | Сеполити        | приненения                            |   |
|   |                 |                                       |   |
|   |                 |                                       |   |
|   |                 |                                       |   |
|   | Кому выдан:     | ООО КОРУС Консалтинг СНГ              |   |
|   |                 |                                       |   |
|   | Кем выдан:      | ООО КОРУС Консалтинг СНГ              |   |
|   |                 |                                       |   |
|   | Действите       | лен с 25.01.2018 по 25.01.2023        |   |
|   |                 |                                       |   |
|   |                 |                                       |   |
|   | Установ         | ить сертификат 🜔 Заявление поставщика |   |
|   |                 |                                       |   |
|   |                 |                                       |   |
|   |                 | ОК                                    |   |
|   |                 |                                       |   |

Рисунок 40. Установка корневого сертификата УЦ ООО «КОРУС Консалтинг СНГ»

3. После этого запустится «Мастер импорта сертификатов». Для продолжения установки выберите расположение хранилища: Локальный компьютер. Нажать «Далее».

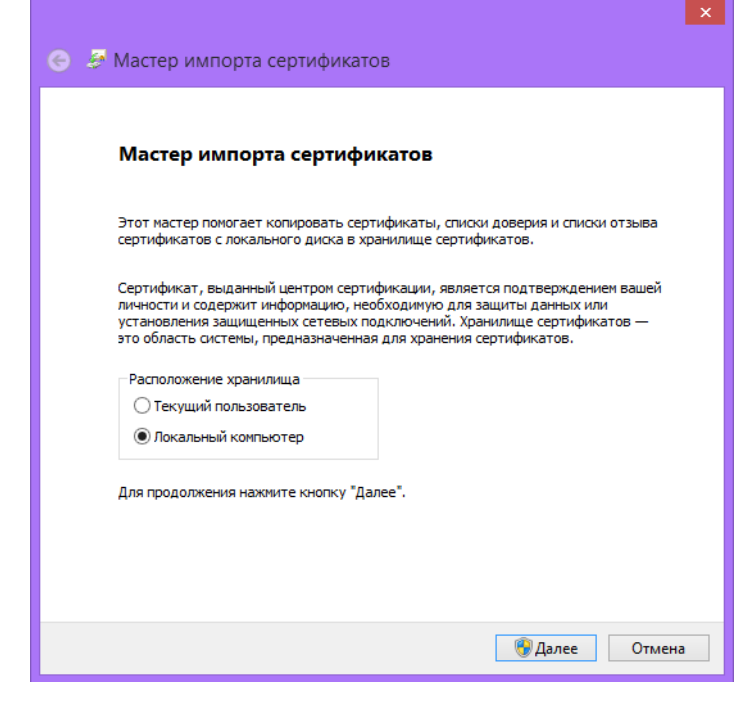

Рисунок 41. Мастер импорта сертификатов

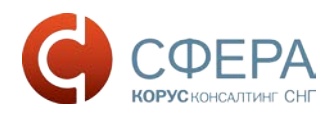

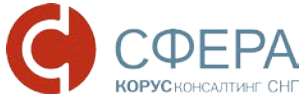

4. В появившемся окне, поставьте галочку «Поместить все сертификаты в следующее хранилище» и нажмите кнопку «Обзор».

| Хранилище         | сертификатов                                                                                             |
|-------------------|----------------------------------------------------------------------------------------------------|
| Хранилі<br>хранят | ища сертификатов - это системные области, в которых<br>ся сертификаты.                                   |
| Выбор<br>можно    | кранилища может быть произведен Windows автоматически, или же<br>указать размещение сертификата вручную. |
| © A               | втоматически выбрать хранилище на основе типа сертификата                                                |
| (On               | оместить все сертификаты в следующее хранилище                                                           |
| <u> </u>          | ранилише сертификатов:                                                                                   |
| 1                 | O630p                                                                                                    |
|                   |                                                                                                    |
|                   |                                                                                                    |
|                   |                                                                                                    |
|                   |                                                                                                    |
|                   |                                                                                                    |
| Іодробнее і       | э <u>хранилищах сертификатов</u>                                                                         |
|                   |                                                                                                    |
|                   |                                                                                                    |
|                   |                                                                                                    |

Рисунок 42. Установка корневого сертификата УЦ ООО «КОРУС Консалтинг СНГ»

5. В списке хранилищ выберите хранилище «Доверенные корневые центры сертификации», нажмите «ОК» и «Далее».

|     | 🗂 Личное                              |      |
|-----|---------------------------------------|------|
|     | 🧯 Доверенные корневые центры серти    | Id = |
|     | 📋 Доверительные отношения в предпр    | W    |
|     | 📋 Промежуточные центры сертификац     | и    |
|     | 📋 Объект пользователя Active Director | у    |
|     | Поверенные издатери                   |      |
| - E | III S                                 |      |

Рисунок 43. Выбор хранилища сертификата

6. Для завершения установки сертификата нажмите кнопку «Готово».

| завершение мастера импорта                      |
|-------------------------------------------------|
| сертификатов                                    |
| Сертификат будет импортирован после нажатия     |
| KHOIKU TOTOBO .                                 |
| Были указаны следующие параметры:               |
| Хранилище сертификатов, выбранное пользователем |
| Содержание                                      |
|                                                 |
|                                                 |
|                                                 |
|                                                 |
|                                                 |
|                                                 |
|                                                 |
|                                                 |
|                                                 |
|                                                 |
|                                                 |
|                                                 |
|                                                 |

Рисунок 44. Завершение мастера импорта сертификатов

7. При запросе системы подтвердить доверие данному издателю сертификата, необходимо нажать «Да».

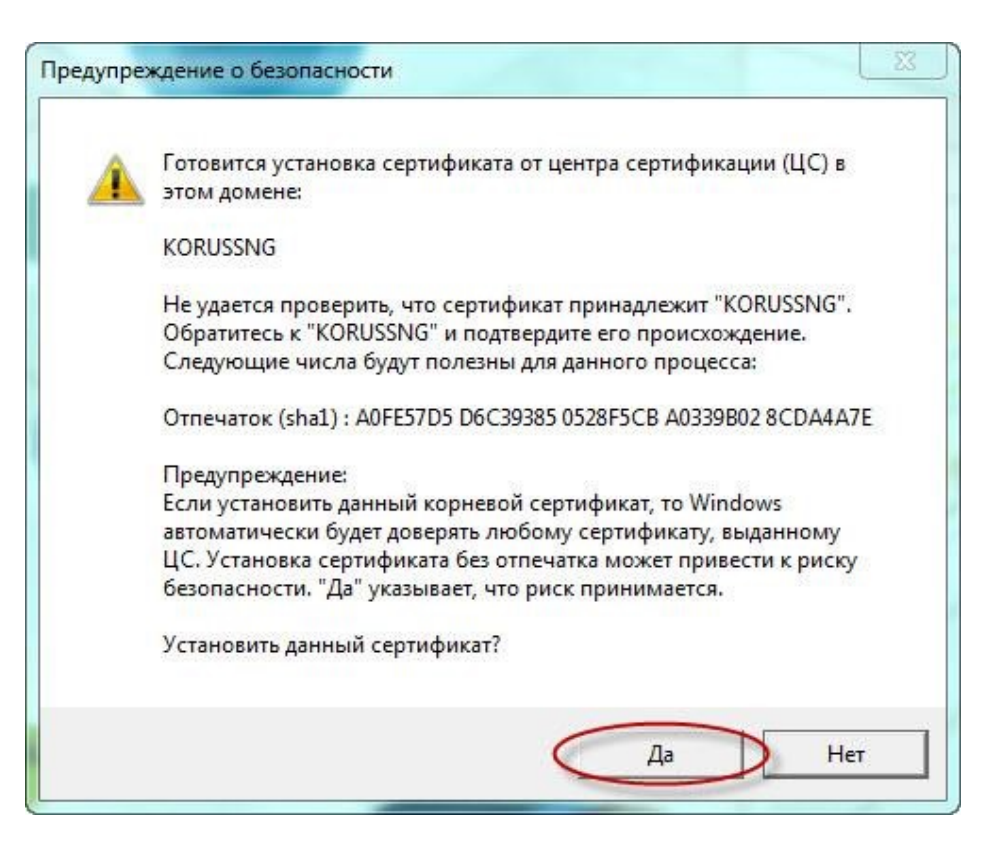

Рисунок 45. Предупреждение о безопасности

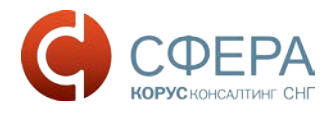

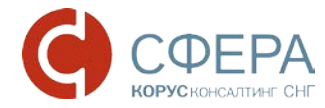

8. Об успешном импорте сертификата в хранилище будет выдано сообщение «Импорт успешно выполнен».

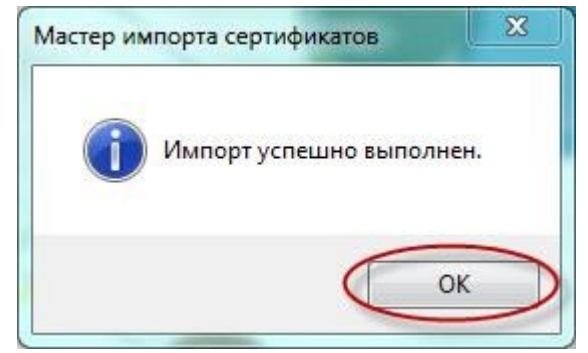

Рисунок 46. Успешное завершение импорта